## Zoom Audio

Once your Zoom meeting is connected, make sure the microphone and the speaker are both set to "Echo Canceling Speakerphone" in the Zoom settings.

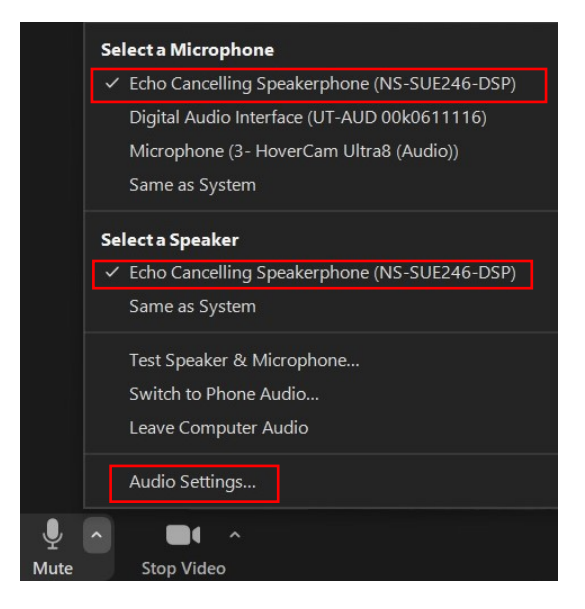

Go to Audio Settings and look for the following:

- Uncheck the "Automatically adjust microphone volume" box.
- Change "Suppress background noise" from Auto to Low.
- Click on the "Advanced" button, change "Signal processing" from Auto to Off.

| G    | eneral              | Speaker                  |                                              |   |
|------|---------------------|--------------------------|----------------------------------------------|---|
| 📑 vi | ideo                | Test Speaker             | Echo Cancelling Speakerphone (NS-SUE246-DSP) | ~ |
| ∩ A  | udio                | Output Level:<br>Volume: | d0                                           |   |
| 💿 Sł | hare Screen         | Use separate audi        | o device to play ringtone simultaneously     |   |
| 🖪 Ba | ackground & Filters | Microphone               |                                              |   |
| O Re | ecording            | Test Mic                 | Echo Cancelling Speakerphone (NS-SUE246-DSP) | ` |
| 🚺 St | atistics            | Volume:                  | «•                                           |   |
| 🖸 Fe | eedback             | Automatically adju       | ust microphone volume                        |   |
| E Ke | eyboard Shortcuts   | Suppress backgroun       | d noise Learn more                           |   |
| Ad   | ccessibility        | O Low (faint backgr      | ound noises)                                 |   |
|      |                     | High (typing, dog        | er tan, pen taps)<br>barks)                  |   |
|      |                     | Music and Professio      | nal Audio                                    |   |
|      |                     | Show in-meeting          | option to enable "Original Sound" ()         |   |
|      |                     | Ringtones Default        | · 0                                          |   |
|      |                     | Advanced                 |                                              |   |

| Settings             |                                                                    |  |  |  |  |  |  |  |  |  |
|----------------------|--------------------------------------------------------------------|--|--|--|--|--|--|--|--|--|
| General              | < Back                                                             |  |  |  |  |  |  |  |  |  |
| C Video              | Signal processing by Windows audio device drivers Off (Windows 🕥 ) |  |  |  |  |  |  |  |  |  |
| 🔿 Audio              | Echo cancellation Auto ~                                           |  |  |  |  |  |  |  |  |  |
| Share Screen         |                                                                    |  |  |  |  |  |  |  |  |  |
| Background & Filters |                                                                    |  |  |  |  |  |  |  |  |  |
| O Recording          |                                                                    |  |  |  |  |  |  |  |  |  |
| 1 Statistics         |                                                                    |  |  |  |  |  |  |  |  |  |
| Feedback             |                                                                    |  |  |  |  |  |  |  |  |  |
| Keyboard Shortcuts   |                                                                    |  |  |  |  |  |  |  |  |  |
| Accessibility        |                                                                    |  |  |  |  |  |  |  |  |  |

## Zoom Video

Before you make a change in Zoom, check to see if the document camera is turned on. Using the touch screen panel on the Smart Station desk, go to "Camera Controls" on the left-hand side to switch between Camera 1 (instructor), Camera 2 (students), and Doc Cam.

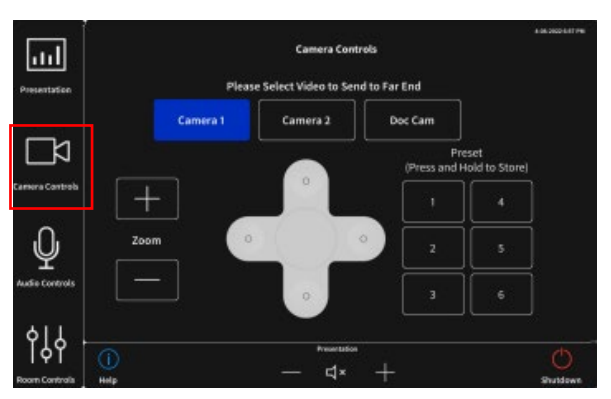

In the Zoom video settings:

- Select "HD."
- Make sure "Mirror my video" is unchecked.

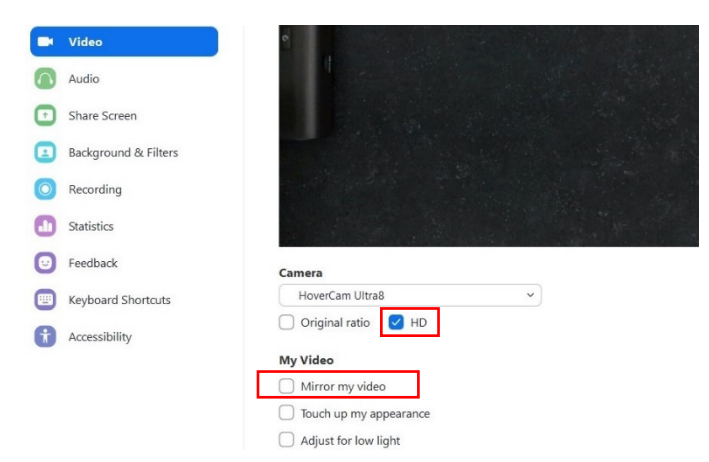

If you are the campus receiving the Zoom meeting, check all the audio and video settings and make sure your camera is set to "Camera 2" on the Smart Station touch screen.

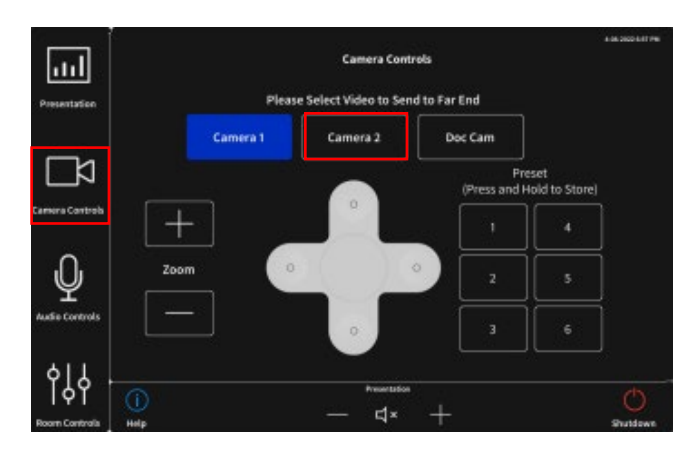

In Zoom, pin the host so their image is the largest on the screen.

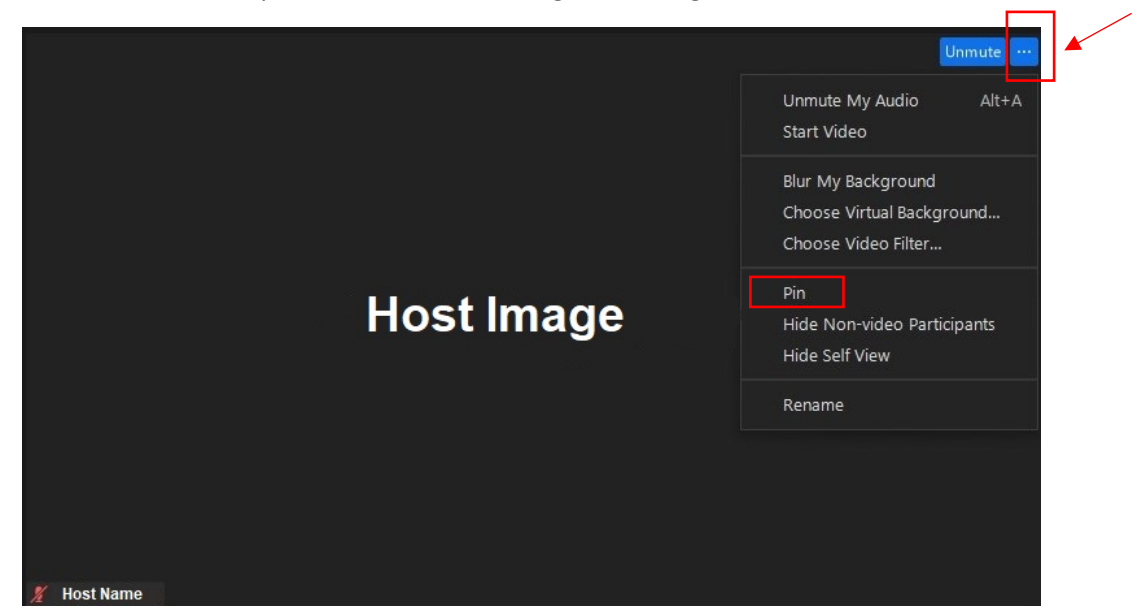

## Focus Mode for recording:

If you are recording a Zoom meeting, enabling "Focus Mode" will help capture only what you are sending on your screen. This setting will need to be enabled in your Zoom user account before you start a Zoom meeting.

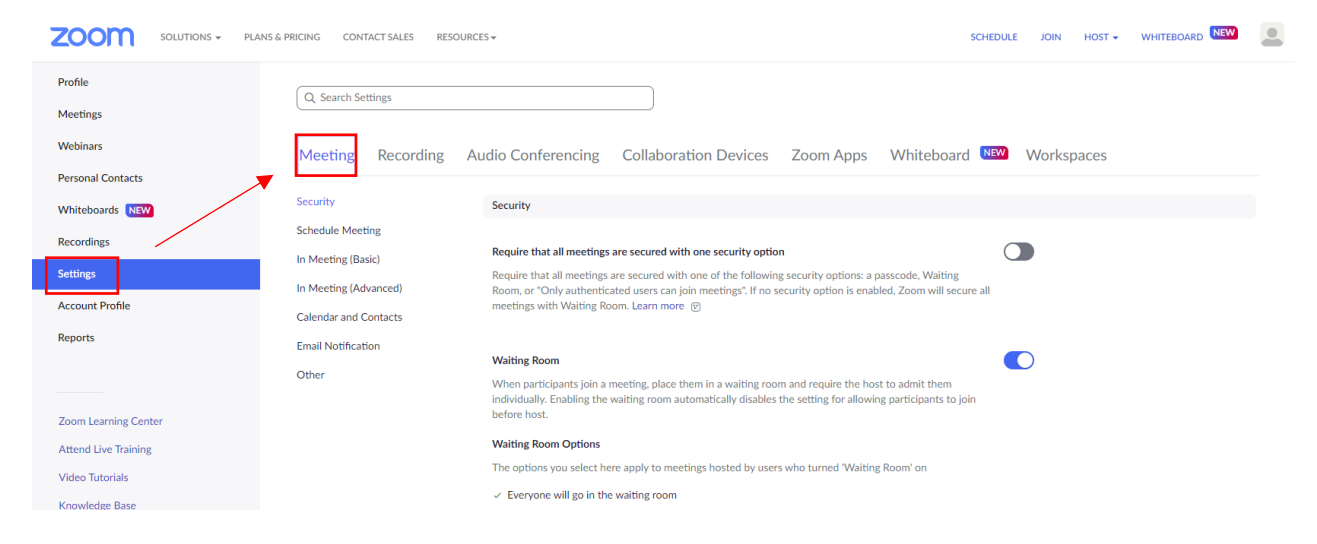

After signing in to your account, go to "Settings" than "Meeting."

Click on "In Meeting (Advanced)" and turn on "Focus Mode." This setting will be saved in your account for future use.

| zoom | SOLUTIONS 👻 | PLANS & PRICING CONTACT SALES                                                                                                    | RESOURCES - SCHE                                                                                                    | DULE JOIN | HOST 🛨 |
|------|-------------|----------------------------------------------------------------------------------------------------|----------------------------------------------------------------------------------------------------|-----------|--------|
|      |             | Security<br>Schedule Meeting<br>In Meeting (Basic)<br>In Meeting (Advanced)<br>Calendar and Contacts<br>Email Notification<br>Other | Video filters   Turn this option on to allow users to apply filters to their videos ☺   Avatars   Enable this option to allow users to select an avatar that will be shown in meetings. ☺   Immersive View   Allow hosts to curate case-specific scenes, such as a classroom or boardroom for their meetings or webinars. ☺ |           |        |
|      |             |                                                                                                    | Focus Mode<br>A mode that shows only hosts and co-hosts' videos and profile pictures during a meeting. Focus Mode can<br>be found in the "More" menu in the in-meeting toolbar. ☺<br>Allow host to enable focus mode when scheduling ☺                                                                                      |           |        |